## Tisztelt Címzettek!

Mellékletben elküldjük a 2022-2023. évi bajnoki nevezések elektronikus benyújtásával kapcsolatos tájékoztató anyagot.

A nevezést ebben az évben is elektronikusan, az IFA rendszerben kell benyújtani a nevezési határidőig.

Az alábbi, 2022-2023. évi Baranya megyei bajnokságok és a Baranya Megyei Kupa nevezési határideje:

## 2022. július 1. (péntek) 12:00 óra.

- Baranya Megyei I. o. np ffi felnőtt;
- Baranya Megyei II. o. np ffi felnőtt;
- Baranya Megyei III. o. np ffi felnőtt;
- Baranya Megyei Kupa np ffi felnőtt;
- Baranya Megyei I. o. np ffi U-19;
- Baranya Megyei I. o. np ffi U-16;
- Baranya Megyei II. o. np ffi U-19;
- Baranya Megyei csp vegyes U-15;
- Baranya Megyei csp vegyes U-14;
- Baranya Megyei csp vegyes U-13;
- Baranya Megyei I. o. np ffi Öregfiú (kiegészítő versenyrendszer)

Az MLSZ a 2022-2023. évi bajnokságokban is átvállalja a versenykiírásaiban szereplő nevezési- és tagsági díjak 90 %-át, a TAO visszatérítésre jogosult sportszervezetek esetén.

## A Bozsik Egyesületi Programban szereplő csapatok után nem kell nevezési díjat fizetni, és azokat majd a későbbiekben kell benevezni is!

Az alábbi táblázatban közöljük a 2022-2023. évi Baranya megyei **BAJNOKSÁGOK és KUPA** befizetendő (<u>TAO támogatással csökkentett</u>) nevezési- és tagsági díjait.

| Bajnokság                                                                                                    | Nevezési díj | Tagsági díj*                                                                          | Összesen befizetendő                                                     |
|----------------------------------------------------------------------------------------------------|--------------|---------------------------------------------------------------------------------------|--------------------------------------------------------------------------|
| Megyei I. osztály felnőtt                                                                                                    | 20.000,- Ft  | 3.000,- Ft/év                                                                         | 23.000,- Ft                                                              |
| Megyei II. osztály felnőtt                                                                                                    | 19.000,- Ft  | 2.000,- Ft/év                                                                         | 21.000,- Ft                                                              |
| Megyei III. osztály felnőtt                                                                                                    | 18.000,- Ft  | 1.000,- Ft/év                                                                         | 19.000,- Ft                                                              |
| Baranya Megyei Kupa                                                                                                    | 2.000,- Ft   | -                                                                                     | 2.000,- Ft                                                               |
| Utánpótlás bajnokságok (férfi; vagy<br>vegyes U-19; U-16; U-15; U-14; U-13)<br>( <b>csapatonként</b> )                                                                       | 3.000,- Ft   | -                                                                                     | nevezett csapatszám x<br>3.000,- Ft                                      |
| Önálló utánpótlás-nevelő egyesület<br>(kizárólag utánpótlás bajnokságban<br>versenyeztet csapato(ka) (férfi; vagy<br>vegyes U-19; U-16; U-15; U-14; U-13)<br>(csapatonként)t | 3.000,- Ft   | 2.000,- Ft/év                                                                         | 2.000,- Ft +<br>nevezett csapatszám x<br>3.000,- Ft                      |
| Megyei I. o. Öregfiú bajnokság                                                                                                    | 9.000,- Ft   | Amennyiben felnőtt<br>vagy utánpótlás<br>csapatot <u>nem indít</u> :<br>1.000,- Ft/év | Tagdífizetési<br>kötelezettségtől függően<br>9.000,- Ft vagy 10.000,- Ft |

### Befizetendő nevezési- és tagsági díjak

\*Az NB.II-ben szereplő sportszervezet által indított tartalék (II.) csapat esetén nem kell külön tagsági díjat fizetni a megyei bajnokságban!

\*A Megyei bajnokságban szereplő Sportszervezetnek csak egy alkalommal kell tagdíjat fizetnie - még ha több (első és második felnőtt, illetve bármely felnőtt vagy utánpótlás és öregfiú) csapatot indít is!

A tagsági- és nevezési díjat, valamint az <u>esetlegesen fennálló hátralékot</u> az MLSZ Baranya Megyei Igazgatóság OTP Bank NyRt-nél vezetett **11707024-20480734** sz. bakszámlájára, átutalással kell teljesíteni <u>legkésőbb a nevezési határidő leteltéig</u>!

Felhívjuk azon sportszervezetek figyelmét, akik a 2022-2023. évi Országos/Regionális Utánpótlás bajnokság(ok)ba (pl.: Országos/Regionális U-19; U-17; U-16; U-15; U-14; U-13; U-12) kívánnak csapatot nevezni, annak határideje szintén **2022. július 1. (péntek) 12:00 óra**!

## Baranya Megyei Kupa

A 2022-2023. évi **Baranya Megyei Kupában** a Baranya Megyei I., Baranya Megyei II. és Baranya Megyei III. osztályban szereplő felnőtt csapatok indulása kötelező! Egy sportszervezet csak egy felnőtt csapattal nevezhet a Baranya Megyei Kupába.

#### **MOL Magyar Kupa**

A 2022-2023. évi **MOL Magyar Kupába** (Országos tábla) a 2021-2022. évi Baranya Megyei Kupa elődöntőjébe jutott 4 sportszervezet (*Pécsváradi Spartacus SE; PVSK Labdarúgó Kft; Komlói BSK Kft, K. Ócsárd SE*) jogosult nevezni.

<u>A Magyar Kupa az MLSZ Központi versenye, nem az MLSZ Baranya Megyei Igazgatósága a versenyszervező, ezt a nevezési felületen kérjük figyelembe venni!</u>

A nevezési határidő ebben a versenyben is 2022. július 1. (péntek) 12:00 óra.

A Magyar Kupa nevezési díja 100.000,- Ft + ÁFA. A nevezési díjról az MLSZ Versenyigazgatóság számlát küld az érintett sportszervezeteknek, a díjat a kiküldött számlán szereplő bankszámla számra kell átutalni a nevezési határidőig.

Felmerülő kérdés esetén, kérjük, munkatársunkat Pfilf Lászlót szíveskedjenek keresni (lehetőleg emailben).

Tisztelettel:

MLSZ BMI

# IFA - NEVEZÉSI FOLYAMAT

## Sportszervezetek nevezése

Az egyesületek a nevezéseket az elmúlt évekhez hasonlóan a Sportszervezetek > Versenyeztetés >

Verseny nevezés menüpontban tudják beadni. Ebben a menüpontban évadonként és szakáganként összevontan lehet látni és beadni az adott paramétereknek megfelelő csapat nevezéseket.

| 🔳 🎒 MLSZ integrál                                                                | T FUTBALL ALKALMAZÁS         |           |                   |           |           |   |
|----------------------------------------------------------------------------------|------------------------------|-----------|-------------------|-----------|-----------|---|
| Bejelentkezve:                                                                   | Sportåg*                     | Évad      |                   | Egyesület |           |   |
| Kilepes                                                                          | Labdarúgás                   | ¢ 201     | 8/2019            | ÷         |           | Ŷ |
| Licenc >                                                                         | Szűrés                       |           |                   |           |           |   |
| Bozsik Egyesületi Program 🕨                                                      | Verseny                      | Szervezet | Korosztály        | Nen       | n Státusz |   |
| Bozsik Intézményi Program 👂                                                      |                              |           |                   |           | ~         | ~ |
| Grassroots programok                                                             | Csongrád Megyei I. osztály   | Csongrád  | felnött           | férfi     | hiánvos   |   |
| Sportszervezetek 🛛 🔍                                                             | Merkantil Bank Lina NB II    | MISZ      | felnött           | férfi     | hiányos   |   |
| Ügyintézés, adminisztráció 🕨 🕨                                                   | NR III Kalati scopart        | NUCZ      | falsätt           | fórfi     | hiányos   |   |
| Versenyeztetés 🛛 🔻                                                               | NB III. Keleti Csoport       | WILSZ     | Telliott          | Tern      | liidiiyOs |   |
| Versenynaptár                                                                    | Új nevezés Módosít Megtekint |           |                   |           |           |   |
| Nemz, měrk, bejelentěs                                                           |                              |           |                   |           |           |   |
| verseny nevezes                                                                  | Previous 1 Next              |           |                   |           |           |   |
| Mezek                                                                            |                              |           |                   |           |           |   |
| Sportszervezet adatai                                                            | Showing 1 to 3 of 3 entries  |           | chan anti-        |           |           |   |
| Riportok                                                                         |                              |           | show 10 ¢ entries |           |           |   |
| Időpont foglaló                                                                  |                              |           |                   |           |           |   |
| Úzenetek 👂                                                                       |                              |           |                   |           |           |   |
| HelpDesk                                                                         |                              |           |                   |           |           |   |
| Saját adatok 🔉 🔅                                                                 |                              |           |                   |           |           |   |
| Nyomtatványok                                                                    |                              |           |                   |           |           |   |
| Letölthető dokumentumok<br>FA általános működési leírás<br>Fehasználói kézikönyv |                              |           |                   |           |           |   |

## Jogosultság

A nevezések kezeléséhez a sportszervezeteken beül annak a felhasználónak van joga, aki az adott sportszervezetnél sportszervezet adminisztrátor ÉS/VAGY versenyügyintéző jogosultsággal rendelkezik.

| Sportszervezetek adatai                    |                                 |                           |
|--------------------------------------------|---------------------------------|---------------------------|
| Sportszervezet kapcsolattartó megtekintése |                                 |                           |
| Kód                                        | Név                             | Iránykószám               |
| 119238                                     | ERDÉLYI MÁTYÁS                  | 6013                      |
| Helyzég                                    | Közterület                      | Közterület jellege        |
| Csanádpalota                               | IBOLYA                          | utca                      |
| Házszám                                    | Telefon                         | Telefax                   |
| 14/A.                                      | 75798389                        |                           |
| E-mail*                                    | Beosztás*                       | Elnök?*                   |
| ifa.teszt@gmail.com                        | Adminisztrátor                  | nem 0                     |
| Képviselő?*                                | Képviselet típusa               |                           |
| nem •                                      | ٥                               |                           |
| Ūgyintéző?*                                | Sportszervezet adminisztrátora? |                           |
| igen e                                     | igen •                          |                           |
| Elnöki meghatalmazás*                      |                                 |                           |
| Verseny ügyintéző?                         |                                 |                           |
| igen +                                     |                                 |                           |
| Korosztályszintek                          |                                 |                           |
| Szerződés ügyintéző?                       | Licenc ügyintéző?               | Játékos keret ügyintéző?  |
| nem 0                                      | igen •                          | nem 0                     |
| Utánpótlás ügyintéző?                      | Regisztrációs kártya ügyintéző? | Nyilvántartási ügyintéző? |
| igen •                                     | igen •                          | igen •                    |
| Infrastruktúra felelős?                    | Stétusz*                        |                           |
| nem •                                      | aktiv 🔹                         |                           |
| Bezár                                      |                                 |                           |

## A NEVEZÉS FOLYAMATA

A nevezéseket a sportszervezet jogosultsággal rendelkező ügyintézője a **Sportszervezetek > Versenyeztetés > Verseny nevezés menüpontban** tudja beadni. Az itt megjelenő lapon az ügyintéző az adott egyesülethez leadott csapatnevezéseit fogja látni listában a fenti szűrőknek megfelelően. A szűrés előtt a következőket kell beállítani: Sportág:**Labdarúgás;** Évad:**2022/2023;** Egyesület: *a benevezni kívánt Sportszervezet.* 

Ezt követően a **Szűrés** gommbra kell kattintani.

| Sportág*                     |           | Évad*     |                         |   | Egyesület*  |                    |               |   |
|------------------------------|-----------|-----------|-------------------------|---|-------------|--------------------|---------------|---|
| Labdarúgás                   | ٥         | 2019/2020 |                         | ٠ | BORSODSZENT | GYÖRGYI KÖZSÉGI SI | PORTEGYESÜLET | ٥ |
| Szűrés                       |           |           |                         |   |             |                    |               |   |
| Verseny                      | Szervezet |           | Korosztály              |   | Nem         |                    | Státusz       |   |
|                              |           |           |                         |   | ]           | ~                  |               | ¥ |
|                              |           | No        | data available in table |   |             |                    |               |   |
| Új nevezés Módosít Megtekint |           |           |                         |   |             |                    |               |   |
| Previous                     |           |           |                         |   |             |                    |               |   |
| Showing 0 to 0 of 0 entries  |           | si        | how 10 entries          |   |             |                    |               |   |

Az Új nevezés gombra kattintva lehet a nevezésI folyamatot elindítani, a Módosít gombbal lehet a listából kiválasztott nevezést szerkeszteni és a Megtekint gombbal lehet a kiválasztott nevezés adatait megtekinteni.

## EGYESÜLET ADATOK

Az Új nevezés gomb megnyomása után <u>a nevezési folyamat első lépése</u> az **Egyesület adatok megadása.** Ezen a lapon megjelennek az egyesület rendszerben rögzített alapadatai, illetve a nevezéshez szükséges további szükséges adatok megadására szolgáló kitöltendő mezők.

- elnök adatai
- első kapcsolattartó
- második kapcsolattartó (opcionális)
- székhely cím
- levelezési cím

<u>Az IFA-ban már megszokott módon a piros \*-gal jelölt mezők kitöltése kötelező</u>. A kitöltést segítendő, az alkalmazás a törzsadatokból betölti az adott pillanatban meglévő adatokat, amelyek utána még módosíthatóak. Módosítás **esetén** az adatok a törzsadatokban is frissülnek.

Amennyiben az Elnök név mezőben megjelenő adat nem egyezi meg a törvényszéki vagy cégkivonaton szereplővel (jogerős bejegyzéssel megváltozott a képviselő személye), <u>úgy sürgősen fel kell venni a kapcsolatot az Igazgatósággal</u>, hogy a módosítást a munkatársaink elvégezhessék, és ennek megtörténtét követően folytatható a nevezési folyamat!

A Kapcsolattartóként megadott személy(ek) a csapatokkal kapcsolatos ügyintézést végző sportszakemberek. Kérjük, Első kapcsolattartóként azt a személyt szíveskedjenek megadni, akivel a többi csapat ügyintézője a felmerülő szervezési kérdésekben egyeztetni tud! Második Kapcsolattartó is megadható, de ez nem kötelező.

A Kapcsolattartónak regisztrációs kóddal kell rendelkezie az IFA rendszerben. A **Keresés** gombra kattintva a sportszervezet által az IFA rendszerben megadott kapcsolattartók közül kell kiválasztani a megfelelő személyt.

|                                    |                   | 0                                                                                                    |         |               |
|------------------------------------|-------------------|----------------------------------------------------------------------------------------------------|---------|---------------|
|                                    | Smarler attent    | bioreanna<br>Eanailte adataí                                                                                                    |         |               |
|                                    |                   | A research of it after from in he authorizes reduction as appendix advect                                                                                                    |         |               |
|                                    |                   | A reaction of the information of the constant - magnetism - median                                                                                                    |         |               |
|                                    |                   | Alapetatox                                                                                                    |         |               |
| KORODSKYTDINGI KOBÁR SPORTSKYKU, P | •                 | Record Analytics                                                                                                    |         | Cégagorienies |
|                                    |                   |                                                                                                    |         |               |
|                                    | Allow             | WASSPROM                                                                                                    |         |               |
|                                    |                   | Delte soful                                                                                                    |         |               |
|                                    | •                 | Net of                                                                                                    |         | ine .         |
| 2A/90, Delle                       |                   | 160/18                                                                                                    | NUT NOT |               |
|                                    |                   | the second and                                                                                                    |         |               |
|                                    | Tapar<br>Tapar    |                                                                                                    |         | u.,           |
|                                    | 194°              |                                                                                                    |         |               |
|                                    |                   |                                                                                                    |         |               |
|                                    |                   | Mideo dik kepreorafianti                                                                                                    |         |               |
|                                    | ngtia<br>Israit   | •                                                                                                    |         | Series .      |
|                                    | ~                 |                                                                                                    |         |               |
|                                    |                   |                                                                                                    |         |               |
|                                    |                   | Kolistvaly                                                                                                    |         |               |
| 211                                | téglinér          | Next Contraction of Contraction of C |         | Support 4/    |
|                                    |                   |                                                                                                    |         |               |
| -24                                | contrast food ,   | ainar'                                                                                                    |         |               |
|                                    |                   | Lewiestal dn                                                                                                    |         |               |
|                                    | 1993bailer        | he dr                                                                                                    |         | Konstat nér   |
| -                                  |                   |                                                                                                    |         |               |
|                                    | Generality prog 1 |                                                                                                    |         |               |
|                                    |                   |                                                                                                    |         |               |
|                                    |                   | and and                                                                                                    |         |               |
|                                    |                   |                                                                                                    |         |               |

A szükséges adatok kitöltését követően a **Ment** gombra kattintva tovább léphetünk a következő lépésre, a Mégse gomb megnyomásával megszakítjuk a folyamatot és a beírt adatok nem kerülnek elmentésre. A **Módosít** gombra kattintva a korábban mentett adatok megváltoztathatóak.

## DOKUMENTUMOK

<u>Következő lépésben</u> a **szükséges dokumentumokat lehet ellenőrizni és feltölteni**. A listában a nevezéshez tartozó szükséges dokumentum típusok találhatóak, és az adott típusnak megfelelő, adott időpontban érvényes dokumentumok jelennek meg, amik innen megnyithatóak/letölthetőek.

|                  | verseny nevezes                                                           |               |
|------------------|---------------------------------------------------------------------------|---------------|
|                  |                                                                           |               |
| Egyesület adatok | Dokumentumok                                                              | Nevezés       |
|                  | Egyesület dokumentumai                                                    |               |
|                  | n nevezes woti toitse tei a nevezesnez suucsegea egyeauleo ookumentumokat |               |
| Beadott          | NAV adóigazolás (kötelező)                                                |               |
| a.pdf            | NRV                                                                       | Megtekintés = |
| Beadott          | Önkormányzati igazolás (kötelező)                                         |               |
| a.pdf            | Onkományzati                                                              | Megtekintés 👻 |
| Beadott          | Cégkivonat (kötelező)                                                     |               |
| a.pdf            | Cégitironat                                                               | Megtekintés - |
| Beadott          | Pályabérleti szerződés (kötelező)                                         |               |
| a.pdf            | Pályahasználati                                                           | Megtekintés - |
| Beadott          | Verseny nevezés nyilatkozat (kötelező)                                    |               |
| a.pdf            | Pythatiozat                                                               | Megtekintés 👻 |
|                  | Kötelező UP szerződés férfi, leány egyben (opcionális)                    |               |
|                  | Módosít Tovább                                                            |               |
|                  | Bezár                                                                     |               |

A lap alján található **Módosít** gombra kattintva dokumentum **típusonként új dokumentum tölthető fel**, amivel a korábban a rendszerben lévő dokumentum érvényessége lezárul és az új feltöltött dokumentum kerül a helyére beadott státuszban.

A kategóriákhoz tartozó Leírás mező, amely a dokumentumra utaló megjegyzés legyen (pl: NAV igazolás-2022), valamennyi dokumentumtípus esetén <u>kötelezően kitöltendő</u>!

## <u>A csatolandó dokumentumokat nem oldalanként, hanem 1 file-ba beszkennekelve kell feltölteni!</u> (Pl.: A pályabérleti szerződés 6 oldalas, akkor a 6 oldalt tartalmazó 1 file-t kell feltölteni, stb)

Azért fontos ez a több oldalas dokumentumok esetén, mert kizárólag a legutoljára feltöltött fájl lesz beadott státuszú, és amennyiben egy több oldalas dokumentumnak csak egy oldala szerepel feltöltve, hiányos lesz a beadott nevezés!

#### A nevezés beadásához szükséges dokumentumok:

#### Verseny nevezés nyilatkozat (kötelező)

Az IFA rendszerből a Nyomtatványok menüpontból letölthető, illetve a csapatok részére az Igazgatóság e-mailben is megküldi!

| and the second second sec | 475                              |                                           |                                |                                        |
|----------------------------------------------------------------------------------------------------|----------------------------------|-------------------------------------------|--------------------------------|----------------------------------------|
| Elentikezve Philp LASZLO                                                                                                    |                                  |                                           |                                |                                        |
| NOG NTOMINI VANTON                                                                                                    | Nyomtatyányok                    |                                           |                                |                                        |
|                                                                                                    | Cim e                            | Leit                                      | 45                             | Fail new                               |
| rzsadatok                                                                                                    | >                                |                                           | 1. [                           | 1.                                     |
| Ivántartás, adminisztráció                                                                                                    | > Játékos hozzájáraló nyitatkoz  | ata (Nemzetközi) Nemzetközi áligazolás e  | sehin kötelezően feltőlő sz n  | . Játékos bozzájányló nyilatkozata pd  |
|                                                                                                    | Nyllatkozat magyar állampolo     | ir MLSZ-néi törté                         | 2 52 10                        | Nyllatkozat magyar állampolgár MLS     |
| senyszervezés                                                                                                    | Igazolo lap                      |                                           | 3. sz. m.                      | loazoló lap docx                       |
| an hitelesides                                                                                                    | Adioazoló lap                    |                                           | 4. sz. m.                      | Afigazoló lap (002) docx               |
| distantere.                                                                                                    | Pénzügyi megállapodás minta      |                                           | mecála                         | podás (minta) - mukodesikoitsepterites |
| enc                                                                                                    | 50 km-es nyilatkozat             |                                           | 11. sz. n                      | Nyilatkozat az 50-50 km-es szabály     |
| and the second second second second second second second second second second second second second second second                                                                                                    | Mechataimazas IFA adminisz       | rator                                     | Meghata                        | imazás IFA adminisztrátor docx         |
| atalos szemelyek                                                                                                    | Kettős versenvengedély kérel     | em                                        | 15.12.0                        | . Kettős versenvencedely kérő lap do   |
| rsik Egyesületi Program                                                                                                    | Sponszervezeti kapcsolattant     | k jogosultaágai sAz IFA-ban rögzített ada | tok megővásának érde JET-SOI   | USER GUIDE SPORTSZERVEZE               |
| Web and the                                                                                                    | Nevezési nyilatkozat             | Nevezés beadásához sz                     | sikséges nyilatkozat nyilatkoz | at_nevezés_2021-2022.pdf               |
| is one held such                                                                                                    | Kooperácios versenyetgedely      | karelem                                   | 16. sz. r                      | Kooperaciós varsenyengedaly káral      |
| nyvelės elszámolás                                                                                                    | Koopreációs szerződés            |                                           | 16sz.                          | m_Kooperációs szerződés pdf            |
|                                                                                                    | Versenyengedély kérő lap PD      | e la la la la la la la la la la la la la  | 14. 52. 0                      | Versenyengedély kérelem.pdf            |
| ortszervezetek                                                                                                    | Versenyengedély kérő lap         |                                           | 14. sz. n                      | t_Versenyengedély kérelem docx         |
| cont loalaló                                                                                                    | Nevezési nyilatkozat - Magyar    | Kupa Magyar Kupa nevezés b                | eadásához szükséges nyilatkoz  | at_nevezés_2021-2022 Magyar Kupa       |
|                                                                                                    | Munkaszerződés hivatásos la      | bdanügöval - MA Magyar nyelvű szerződé    | is 0. sz. m                    | elléklet_Munkaszerződés hivatásos lat  |
| Riportak                                                                                                    | Munkaszerződés hivatásos la      | bdarúgóval - ANGAngol nyelvű szerződés    | 7. 52. 01                      | elieklet_Employment contract with prof |
|                                                                                                    | Nyilatkozat külföldi regisztráci | 5r6t                                      | myilatkoz                      | at_kulfoldi_regisztraciorol_sabion.doc |
| ene los                                                                                                    | Bozsik Szándéknyilatkozat Bil    | P-BEP Bozsik Szándéknyilatkoz             | zat BIP-BEP Bozsik S           | zándéknyilatkozat BIP-BEP 2021-202     |
| pDesk                                                                                                    |                                  |                                           |                                |                                        |
| ile adatak                                                                                                    | -                                |                                           |                                |                                        |
| politikani (C)                                                                                                    |                                  | Oldal 1                                   | /1 100 🗸                       |                                        |
| omtatványok                                                                                                    |                                  |                                           |                                |                                        |
|                                                                                                    | Letones                          |                                           |                                |                                        |
| tolthető dokumentumok<br>IFA általános működési leírás<br>Feihasználói kézikönyv                                                                                                    |                                  |                                           |                                |                                        |

A nyilatkozat\_nevezés\_2022-2023.pdf nevű fájlt le kell tölteni, majd ki kell nyomtatni. A megfelelő adatok kitöltését követően a sportszervezet bejegyzett képviselője aláírja, lebélyegzi a nyilatkozatot. A nyilatkozatot be kell szkennelni és a Verseny nevezési nyilatkozat kategóriába a **Fájl kiválasztása** gombra kattintva fel kell tölteni!

#### NAV adóigazolás (kötelező)

A NAV 2022.06.01. vagy utáni keltezésű Nemleges adóigazolása feltöltendő! Elfogadjuk a 2022.06. havi NAV Köztartozásmentes adatbázisban szereplésről szóló kinyomtatott szkennelt és feltöltött igazolást is.

#### Önkormányzati igazolás (kötelező)

Az illetékes Önkormányzattal szemben fennálló köztartozás mentesség 2022.06.01. vagy utáni keltezésű igazolását kell feltölteni!

#### Cégkivonat (kötelező)

A nevező társadalmi szervezet/sportegyesület bejegyzéséről szóló társadalmi szervezet kivonatát (2021. június 1. vagy utáni keltezésűt) vagy a nevező gazdasági társaság cégkivonatát (2022. június 1. vagy utáni keltezésűt) a kell feltölteni!

#### Pályabérleti szerződés (kötelező)

Amennyiben a használni kívánt pálya NEM a sportszervezet tulajdonában van: feltöltendő <u>a létesítmény tulajdonosának</u> <u>hozzájárulása</u> (Nyilatkozat vagy Szerződés), arról, hogy a létesítményt a sportszervezet a 2022-2023. bajnoki év teljes időtartama alatt használhatja.

Amennyiben a használni kívánt pálya a sportszervezet tulajdonában van: Feltöltendő <u>a sportszervezet képviselője által aláírt,</u> <u>lebélyegzett nyilatkoza</u>t arról, hogy a pálya <u>a sportszervezet tulajdonában van</u>.

#### Kötelező UP szerződés férfi, leány egyben ha önálló utánpótlás nevelő sportszervezettel áll szerződésben (opcionális)

<u>Kizárólag akkor</u> kell feltölteni a dokumentumot (Szerződés, Megállapodás) amennyiben a kötelezett utánpótlás csapato(ka)t <u>más sportszervezet</u> együttműködés keretén belül biztosítja.

#### A sportszervezetek döntő töbsége ebben a pontban nem érintett.

#### Tagdíj és nevezési díj befizetése (opcionális)

Feltölthető a 2022-2023. bajnoki év tagsági díjának és a nevezett csapatok utáni nevezési díjak átutalásáról szóló dokumentum (banki átutalás igazolása, bankszámla kivonat, befizetési bizonylat)

A 2022-2023. évi nevezési nyilatkozatban foglaltak szerint: a 2022-2023. bajnoki évre vonatkozó tagsági díj számláját, melyet az MLSZ vagy a sportszervezet székhelye szerint illetékes Megyei (Budapesti) Igazgatóság állított ki, fel kell tölteni! Ezt a számla kiállítását követően (várhatóan legkésőbb 2022. július 15-ig) az Igazgatóság munkatársai feltöltik az IFA rendszerbe!

#### Magyar Kupa nyilatkozat (opcionális)

<u>Kizárólag</u> a 2022-2023. évi MOL Magyar Kupába (Országos tábla) a 2021-2022. évi Baranya Megyei Kupa elődöntőjébe jutott 4 sportszervezetnek (<u>Pécsváradi Spartacus SE; PVSK Labdarúgó Kft; Komlói BSK Kft, K. Ócsárd SE</u>) <u>kell feltölteni</u>!

Valamennyi szükséges dokumentum feltöltését követően a **Ment** gombra kattintással rögzíthetőek a nevezés beadásához szükséges dokumentumok.

A dokumentumok feltöltésére a korábbi lehetőség is megmarad, azaz a Sportszervezetek – Sportszervezet adatai menüpontban a Dokumentumok fülön is feltölthetőek ezek a dokumentumok, amik a feltöltést követően a nevezésben is megjelennek, illetve fordítva is a nevezés során feltöltött dokumentumok megjelennek itt.

| Sportszervezetek adatai                                                                                         |                                                                           |                                                                              |       |
|----------------------------------------------------------------------------------------------------|---------------------------------------------------------------------------|------------------------------------------------------------------------------|-------|
|                                                                                                    |                                                                           |                                                                              |       |
| Sportszervezet kódja*                                                                                           | Név                                                                       |                                                                              |       |
| 124                                                                                                    | Keresés BORSODSZENTGYÖRGY KSE                                             |                                                                              |       |
| Szűrés                                                                                                    |                                                                           |                                                                              |       |
| Kapcsolattartók                                                                                                 | Dokumentumok                                                              | Alapadatok                                                                   | Címek |
|                                                                                                    |                                                                           |                                                                              |       |
| Tipus                                                                                                    | Státusz                                                                   | Dokumentum tipus csoport                                                     |       |
| Tipus                                                                                                    | Státusz                                                                   | Dokumentum tipus csoport                                                     | ~     |
| Tipus           NAV addigazolás                                                                                 | Státusz<br>Besdott                                                        | Dokumentum tipus csoport                                                     | ×     |
| Tipus<br>NAV addigazolás<br>Önkormányzati igazolás                                                              | Stätusz<br>Besdott<br>Besdott                                             | Dokumentum tipus cooport                                                     | V     |
| Tipus<br>                                                                                                    | Stiltura<br>Beadott<br>Beadott<br>Beadott                                 | Dobumentum tipus sosport elsevezés elsevezés elsevezés                       | 8     |
| Tipus NAV addigazolás Onkormányzati gazolás Cégtixionat Cégtixionat Phylopétieti szeződés                       | Státusz<br>Beadott<br>Beadott<br>Beadott<br>Beadott<br>Beadott            | Dokumentum tipus cooport<br>eliverzés<br>eliverzés<br>eliverzés<br>eliverzés | Ø     |
| Tipus Tipus Tiku Addigazolis Onkomdinyzati igazolis Cégtixonat Pályabérteli szerődés Versny nerezőr nyilatizaat | Stilusz<br>Beadott<br>Beadott<br>Beadott<br>Beadott<br>Beadott<br>Beadott | Dokumentum tipus sosport                                                     | 8     |

A **Ment** gombra kattintva tovább léphetünk a következő lépésre, a **Mégse** gomb megnyomásával megszakítjuk a folyamatot és a beírt adatok nem kerülnek elmentésre.

## **C**SAPAT NEVEZÉSEK

A csapat nevezések megadása során az egyesület külön adhatja le csapatai nevezéseit a már korábban az adott szervezet által előre létrehozott versenyekre, amiket a **Verseny mezőben** a **Keresés** gombbal meg lehet keresni

A Keresés gombra kattintás után a megjelenő táblázat **Megye kereső mezőjébe Baranya** –t gépelve majd az **Enter** billentyűt lenyomva megjelennek az MLSZ Baranya Megyei Igazgatósága által szervezett bajnokságok.

| Versey mercle                                      | ~ Tous | nes univite              | Ably salebox science 0 |              | Report              | t outrops to long 0 | Solirök törkise |
|----------------------------------------------------|--------|--------------------------|------------------------|--------------|---------------------|---------------------|-----------------|
| March                                              | Megye  | Verseny neve             | Sorszám                | Tipus        | Versenytipus        | Nem                 | Korosztály      |
| Ppys histories<br>Ripototi                         |        | Terrya X                 | + Enter                | ,            |                     | ×                   |                 |
| ipont Registi                                      | MLS2   |                          |                        | hivatásos    | bijnokság NB I.     | 16-11               | feinótt.        |
|                                                    | ML52   | Merkanti Bank Liga NB IL | .2                     | hivatásos    | beinoksäg NB 8.     | Nett                | feinóitt        |
| oDenk                                              | MLSZ   | NB III. Férti Peinöts    | 3                      | vegyes rylt. | bejnokság NB III.   | Net                 | teinött.        |
|                                                    | MLS2   | Rérft Magyar Kupa        | 4                      | vegyes nyit  | kupa/torna orsbigos | Nert                | fends           |
|                                                    | MLSZ   | MLSZ Országos U-19       | 1                      | vegyes nyit  | bajnokság Egyéb     | Nerti               | U-19            |
|                                                    | MLS2   | Simple Női Liga Nő L     | 100                    | vegyes nyit. | ibajnokalig NB I.   | nð                  | feindit         |
| Uthető dokumentanok<br>VA útolinos műkötési krisis | MLSZ   | Nó NB IL                 | 104                    | amatór       | beinokság NB II.    | nó                  | tendtt          |
| Februariik kickleye                                | MLSZ   | Ndi Megyar Kupa          | 107                    | vegyes nyit  | kupa/toma országos  | nó                  | feinótt         |
|                                                    | MLSZ.  | Leány U-19 Nagypálya     | 108                    | amatór       | bajnokság Egyéb     | nð                  | U-19            |
|                                                    | MLSZ   | Leány U-16 Nagypálya     | 109                    | amatór.      | bajnokság Egyép     | nó                  | U-16            |

Ezek közül egy versenyt a listából kiválasztva be tudja tölteni annak az adatait.

#### Ezután meg kell adni az adott versenyre vonatkozó csapattal kapcsolatos adatokat.

| 📃 🎒 MLSZ INTEGRATIO                              | ITBALL ALKALMAZÁS                       |                                                      |                         |
|--------------------------------------------------|-----------------------------------------|------------------------------------------------------|-------------------------|
| njelentkezve: STLNSZKY CSABA 🔳 ^                 |                                         |                                                      |                         |
| PORTSZERVEZETEK, ENEVEZES 👔                      |                                         | Verseny nevezés                                      |                         |
| Torzedulon p<br>Ny-b-briarties, edminischie citi |                                         |                                                      |                         |
| Uniterry science (Market)                        |                                         |                                                      |                         |
| Niye Malender 🕨                                  | Epowellier admok                        | Dukumamumok                                          | Tavapin                 |
| traduko zramilyak 🕨                              |                                         | Csapat nevezése                                      |                         |
| Rateralgi koda p                                 |                                         | Versony kiválasztása, és a csapat adatainak mogadása |                         |
| Tozak bileznicyi Program 🕨                       | TESZT CTP Benk Lige NB I.               |                                                      | ×                       |
| Emanenda programik b                             |                                         | Verseen edutation                                    |                         |
| Sportaurevandel v                                |                                         | Versely autour                                       | have a start            |
| Ogjatičnik, advasortišski p<br>Versenyszlatila v | TESZT OTP Bank Liga NB L                | MUSZ.                                                | versergepas<br>hivatéos |
| Versonynaptär<br>Renn mink kautentie             |                                         |                                                      |                         |
| Wracey nevezita                                  | Versensreadszer                         | Aleptipus                                            | Nem                     |
| Neaek                                            | wap verseryrendszer                     | bajnoiság NB L                                       | ferti                   |
| Sports 201 vs.201 eduto                          |                                         |                                                      |                         |
| atelookizvetik                                   | vayatiput<br>Labdanigó pálja I. orztály |                                                      |                         |
| Rportsk                                          |                                         |                                                      |                         |
| Parentel (                                       |                                         | Csapat adatok                                        |                         |
| Sqill adulta I                                   | 768y*                                   | Web nev                                              | Hazai nap*              |
| Ny center-lany cik                               | BORSODSZENTGYÖRGYI KSE                  | BORSCOSZENTEHÖREN: KSE                               | N85 8                   |
| ngesuttag<br>Letöfbető dakumentumak              |                                         |                                                      |                         |
|                                                  | Hapai létestmény*                       | Hazai pálya<br>Canternálos                           |                         |
|                                                  | example of a second                     |                                                      |                         |
|                                                  |                                         | Sorsolással kapcsolatos megjegyzés                   |                         |
|                                                  | test megjegizës                         |                                                      |                         |
|                                                  |                                         |                                                      | 4                       |
|                                                  |                                         | Edző                                                 |                         |
|                                                  | RegKod                                  | Naite                                                | fmail                   |
|                                                  |                                         |                                                      |                         |
|                                                  | Tricker                                 |                                                      |                         |
|                                                  |                                         |                                                      |                         |
|                                                  |                                         |                                                      |                         |
|                                                  |                                         | Orvos                                                |                         |
|                                                  | RegKód                                  | Nilly                                                | Email                   |
|                                                  |                                         |                                                      |                         |
|                                                  |                                         |                                                      |                         |
|                                                  | Texton                                  |                                                      |                         |
|                                                  |                                         |                                                      |                         |
|                                                  |                                         | Fizioterao-uta                                       |                         |
|                                                  | Deutoid                                 | Név                                                  | [mail                   |
|                                                  | <b> </b>                                |                                                      |                         |
|                                                  |                                         |                                                      |                         |
|                                                  | Taixton                                 |                                                      |                         |
|                                                  |                                         |                                                      |                         |
|                                                  |                                         |                                                      |                         |
|                                                  |                                         | Modast: Q news/4s                                    |                         |
|                                                  |                                         | Retter                                               |                         |

Kötelezően megadandó adatok:

- Adatbankban megjelenő név;
- Hazai nap;
- Hazai létesítmény;
- Hazai pálya.

Adatbankban megjelenő név: Az adatbank.mlsz.hu oldalon ez a név szerepel majd a csapat neveként (szponzor neve megjeleníthető) legfeljebb 25 karakter hosszú lehet.

Hazai nap: A csapat hazai mérkőzéseinek választott játéknapja megadandó!

- Felnőtt csapat esetében: szombat vagy vasárnap választhatóan adható meg.
- U-19 és U-16 csapatok esetében: szombat,
- U-15 csapat esetében: csütörtök,
- U-14 csapat esetében: szerda,
- U-13 csapat esetében: hétfő,
- Öregfiú csapat esetében szombat adandó meg.

Hazai létesítmény: A csapat hazai mérkőzéseinek létesítménye megadandó!

A hazai mérkőzésekre használt létesítményre a Hazai létesítmény mezőben a Keresés gombbal lehet keresni.

A Keresés gombra kattintás után a megjelenő táblázat **Megye kereső mezőjébe** Baranya –t gépelve majd az **Enter** billentyűt lenyomva megjelennek a Baranya megye területén található létesítmények.

A legtöbb esetben keresni lehet a Létesítmény neve keresőmezőbe a település nevét beírva, majd az **Enter** billentyűt lenyomva is.

| Constant of the local division of the local division of the local |                                   |                                |              |                          |                                        |                      |                                        |
|----------------------------------------------------------------------------------------------------|-----------------------------------|--------------------------------|--------------|--------------------------|----------------------------------------|----------------------|----------------------------------------|
| gangela attraction                                                                                                    |                                   |                                |              | Versety Weilestees.      | és a cospet atietarian megadésa        |                      |                                        |
| krueryeztekis (                                                                                                    | -                                 |                                |              |                          |                                        |                      | 0                                      |
|                                                                                                    | Q reveals                         |                                |              |                          |                                        |                      | 9                                      |
| Nortz mirk beplettis                                                                                                    |                                   |                                |              |                          |                                        |                      | 0                                      |
| Wenney newspin                                                                                                    | * test                            |                                |              |                          |                                        |                      | science 6 Szürick Mehlise              |
| Manual Manual                                                                                                    |                                   |                                |              |                          |                                        |                      |                                        |
| ho thenchis                                                                                                    | Letestmeny kod                    | Letestmeny nev                 |              | Egyedi nev               | Regilinev                              | Megye                | Can A                                  |
|                                                                                                    |                                   | faber                          | ж            | va                       | gy                                     | Jamya N              | 6                                      |
| thglati                                                                                                    | -1                                | (smereter)                     | + Enter      |                          |                                        | k                    | + Enter                                |
|                                                                                                    | 1                                 | Puskás Aréna                   |              | Puskás Aréna             | Puskás Ferenc Stadion                  | Budapest             | 1146 Budapest istvármezei últ 1-3.     |
|                                                                                                    | 2                                 | OVTK Stadion                   |              | DVTK Stadion             | Diösgydri Futball és Atlétikal Stadion | Borsod-Abalj-Zempién | 2553 Miskoic Andrássy Ja An            |
| -                                                                                                    | 1                                 | Dunaiį/vėrosi Stadier          | n            | Dunaljväres Stadien      |                                        | Fejér                | 2400 Dunaújváros Eszper                |
|                                                                                                    | 4                                 | Dunaijvérosi Agrospeciël Sp    | porttelep    | Páhairia                 |                                        | Tejér                |                                        |
|                                                                                                    | 5                                 | Debreceni Nagyerdel Sta        | ation        | Nagyerdei Stadion        |                                        | Hejdú-ðíhar          | 4092 Debrecen Nagyerdel park 12        |
| ető slokamentanok<br>A Atalásos vűködési kekés                                                                                                    | 4                                 | Debreceni Labdanlışti Akadêmia | Establishert |                          |                                        | Hejdű-Bihar          | 4014 Detrecen-Palag Metógaztász út 1   |
| Nanandah Kalebbeyu                                                                                                    | 2                                 | Debreceni Sportcentrum S       | Itadion      | Oláh Gábor utcal Stadion |                                        | Hajdú-Bhar           | 4032 Debrecen Oláh Gábou               |
|                                                                                                    | 5                                 | MOL Anéna Sóstó                |              | MOL Aréna Sóstó          | Székesfehéniári Söstől Stadion         | Tejér.               | 8000 Szekestenérvár Csiklandzá         |
|                                                                                                    | 9                                 | Groupems Aréne                 |              | Groupama Aréna           |                                        | Builapest            | 1091 Budispest Üldi üt 129             |
|                                                                                                    | Beck                              |                                |              |                          |                                        |                      |                                        |
|                                                                                                    |                                   |                                |              |                          |                                        |                      | ~~                                     |
|                                                                                                    | 8 dad 1 2                         | 3 4 5                          | _ 261        | Kovetkező                |                                        |                      | 503                                    |
|                                                                                                    | harden and hard                   |                                |              |                          |                                        |                      | ~~~~~~~~~~~~~~~~~~~~~~~~~~~~~~~~~~~~~~ |
|                                                                                                    | Találatoki 1 - 10 Összeserv 2 604 |                                |              |                          |                                        |                      |                                        |
|                                                                                                    |                                   |                                |              | 10.0                     | talilist oldslankent                   |                      |                                        |
|                                                                                                    |                                   |                                |              |                          |                                        |                      |                                        |
|                                                                                                    | -                                 |                                |              |                          | 100/00                                 |                      |                                        |

Hazai pálya: A hazai létesítmény kiválasztását követően a Keresés gombra kattintás után megjelennek a létesítmény pályái. Amennyiben a létesítményben több pálya található, a Főpályát kell kiválasztani!

Itt rögzíthető a Sorsolással kapcsolatos megjegyzés cellában a sportszervezet sorsolással kapcsolatos kérései (ellentétes/azonos pályaválasztás valamely más sportszervezettel, ellentétes/azonos pályaválasztás a sportszervezet valamely másik, saját csapatával; hazai mérkőzés valamelyik konkrét napon pl. búcsú, stb)

Valamennyi kötelezően kitöltendő mező kitöltöttsége esetén a **Ment** gomb megnyomásával az adatok rögzítésre kerülnek, a **Módosít** gomb megnyomásával pedig a későbbiekben módosítható az elmentett csapat nevezés.

Mentés után a megjelenő Új nevezés gombbal új csapatnevezés indítható.

A lap tetején található legördülő listában lehet a nevezések beadásának előrehaladtával visszakeresni az egyesülethez tartozó különböző csapat nevezéseket.